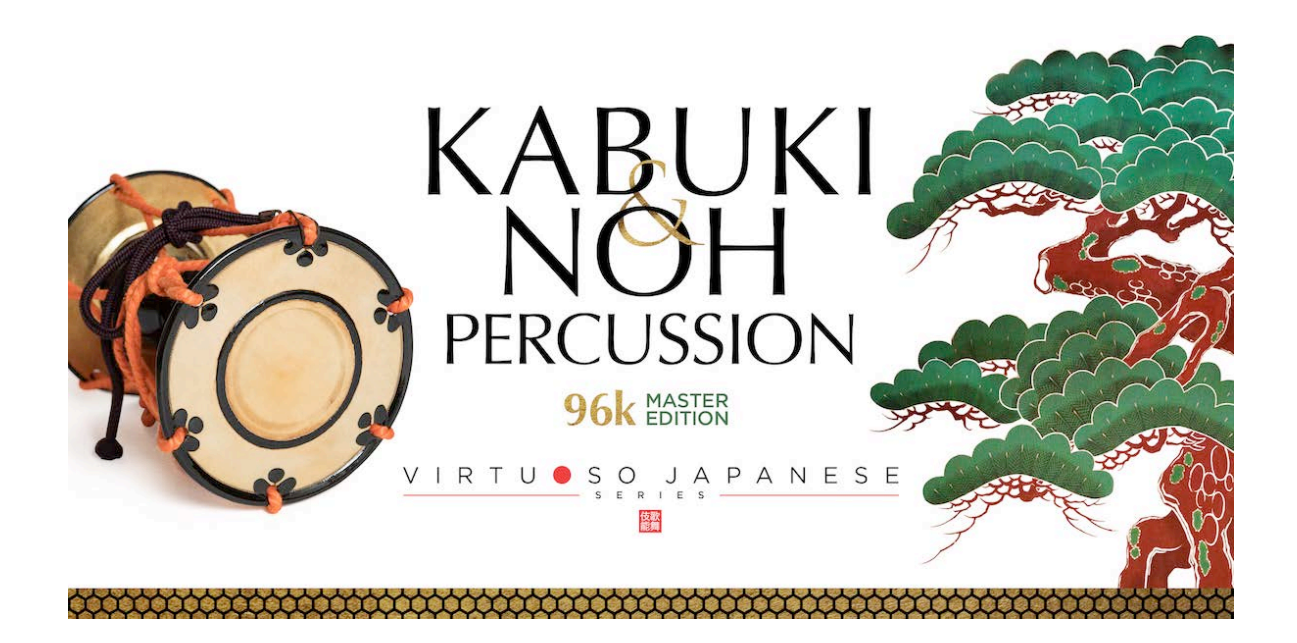

Sonica Instruments

KABUKI & NOH PERCUSSION 96k MASTER EDITION

> Virtuoso Japanese Series User's Manual

Thank you for purchasing **KABUKI & NOH PERCUSSION 96K MASTER EDITION**, part of Sonica Instruments' **Virtuoso Japanese Series**. We sincerely hope you fully enjoy **KABUKI & NOH PERCUSSION 96K MASTER EDITION**, which has been designed to achieve the ultimate in authentic Japanese sound.

Sonica Instruments Team

# Introduction

The original **KABUKI & NOH PERCUSSION** (BFD format) software library covered many Kabuki and Noh theater percussion instruments. Over the seven years since its release, we have made fresh, powerful recordings with even higher sound quality of the Nohkan flute, kakegoe calls, and ashibyoushi foot stomps on a Noh stage.

**KABUKI & NOH PERCUSSION 96K MASTER EDITION** contains over 60 instruments with uncompromising specs – 96 kHz / 24-bit high resolution with multiple mic channels – for an even larger audience of music creators.

# **Main Features**

- NKS ready and Kontakt Player compatible
- Contains 65 types of percussion instruments virtually every percussion instrument known in Kabuki and Noh theater in 96 kHz / 24-bit high resolution
- Each instrument has been recorded in a rich multi-mic setting, with Direct 1, Direct 2, Overhead, Room, and Stereo Mix channels available (the sample data is equivalent to about 40 GB in wav format or about 19 GB in NCW format)
- Features two newly-recorded bonus libraries: a library of hayashi ensemble kakegoe calls and a library of Nohkan flute phrases
- Individually recorded left-hand and right-hand hits are sampled alternately
- Up to 100 velocity layers to create extremely realistic dynamics and roll expressions
- 20 preset kits, each with a carefully selected assortment of instruments loaded in 16 instrument slots
- 144 authentic hayashi percussion rhythms and grooves (MIDI patterns)
- The built-in Instrument Editor gives full control over tuning and tone without any loss in sound quality or instrument timbre

- The Instrument Mixer lets you create your own precise mixes for individual instruments
- Includes impulse responses from a Noh theater renowned among Noh musicians for its acoustics

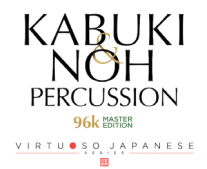

# **Product Specifications**

Native Instruments Kontakt 5.7.3 or newer Kontakt Player compatible NKS ready

# **Operating System Requirements**

Mac OS X 10.10 or newer Windows 7, Windows 8, or Windows 10 Intel Core 2 Duo or AMD Athlon 64 X2 A minimum of 4 GB of RAM (16 GB is recommended) is needed on both Mac and Windows systems

Data size

~19 GB in NCW format (equivalent to ~40 GB in wav format)

- Native Instruments Kontakt or Kontakt Player 5.7.3 or newer is required to use the library.
- Installing the product requires a minimum of 19 GB of free disk space.
- Use the recommended Native Instruments Kontakt or Kontakt Player system requirements at a minimum.
- Installing the product on a computer with a faster CPU and ample RAM is recommended for optimal library performance.

Important: Online user registration is required in order to use the library.

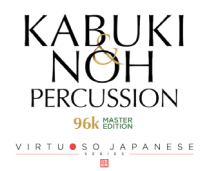

# **Before Using This Product**

ou need to **register your serial code** and **download the library data** with the Native Access tool in order to use this product. Check the Sonica Instruments website for a step-by-step installation guide and other information updates.

# **1.Install Native Access**

Note: You can skip this step if you already have Native Access on your computer.

Download the Native Access Installer for your operating system from the Native Instruments website (<u>https://www.native-instruments.com/en/support/downloads/</u>) and follow the instructions on the screen to install the tool.

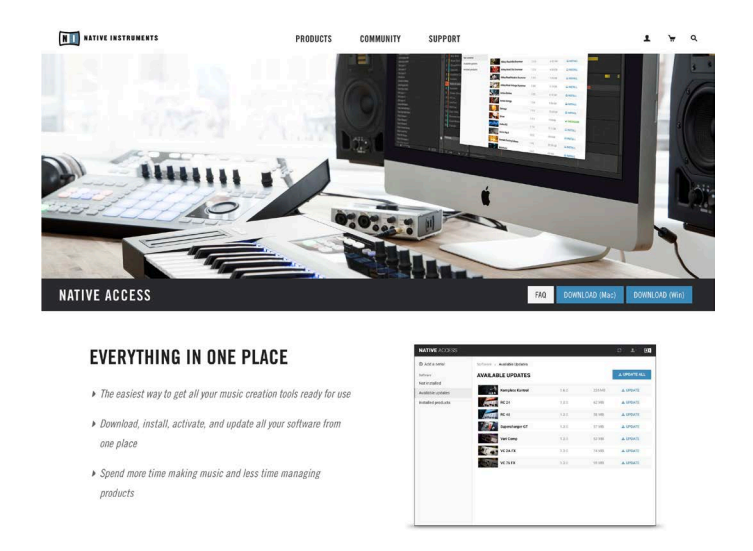

# 2.Log In with Your Native ID

Launch the installed Native Access tool and log in.

If you do not have a Native Instruments account, click Create a Native ID account. On the Create a New Native ID window, enter the required information and create a free account.

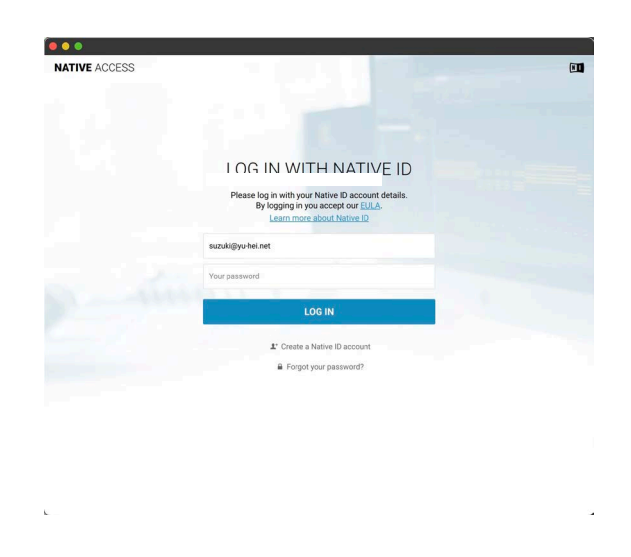

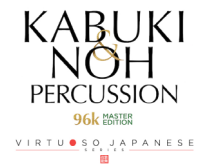

# **<u>3.Register Your Serial Code</u>**

After Native Access launches, click Add a serial at the top left. Enter the serial code you received when you purchased the product in the red box shown below. (The serial code is sent you by email after your purchase.)

| K Native Access    |                   |                                                                                                    |
|--------------------|-------------------|----------------------------------------------------------------------------------------------------|
| NATIVE ACCESS      | Search Products Q |                                                                                                    |
|                    | > Not Installed   |                                                                                                    |
| Software           | NOT INSTALLED     |                                                                                                    |
| Not installed 13   |                   | ADD A SERIAL                                                                                                    |
| Available updates  |                   | If your purchase came with a serial number, enter it here to receive the associated products and product updates. |
| Installed products | AP Akoustik Piano | 03300 - 90000 - 00000 - 03000 - 00000                                                                             |
|                    | EP Elektrik Piano | By registering new products, you agree with the ELLA and <u>scenss and conditions</u> . Cancel Ø AdD SERVAL       |

Click the ADD SERIAL button to register your product serial code. Next, click the VIEW PRODUCTS NOT INSTALLED button to open the installation window.

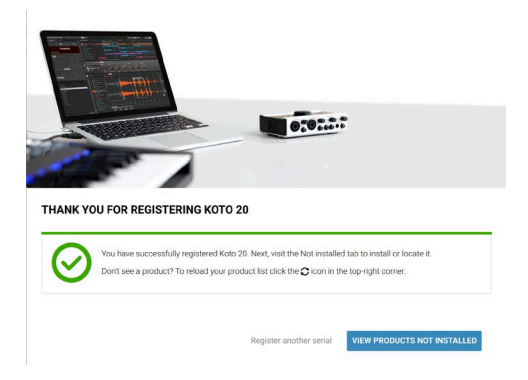

The product you registered will appear in the Not Installed list. Click the INSTALL button to the right of the product you wish to install. The download and installation process will now start.

| K Native Access                           |                             |       |               |
|-------------------------------------------|-----------------------------|-------|---------------|
| NATIVE ACCESS                             | Search Products             | ٩     | C 1 🔟         |
| Add a serial<br>Software<br>Not installed | Not Installed NOT INSTALLED |       | 🛱 INSTALL ALL |
| Available updates                         | 1 :: (=)                    | 1.0.0 | D INSTALL     |
|                                           | Koto 20                     | 1.0.0 | INSTALL       |
|                                           | Sanshin                     | 1.0.0 | INSTALL       |
|                                           |                             |       |               |

This completes the installation of the library.

After the download finishes, launch Kontakt or Kontakt Player. The product will be added automatically under the Libraries tab on the left side of the screen. You can access the library in Komplete Kontrol in the same way.

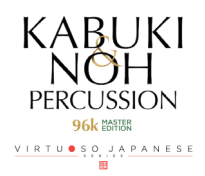

# Kit Selection

The library comes with 20 preset kits, each with a carefully selected assortment up to 16 instruments from the library's 65 instruments. This way you can quickly access the kit that matches your musical application.

After activating the library, select KABUKI AND NOH PERCUSSION from your Kontakt Library Browser. From here, you can conveniently load the preset kits.

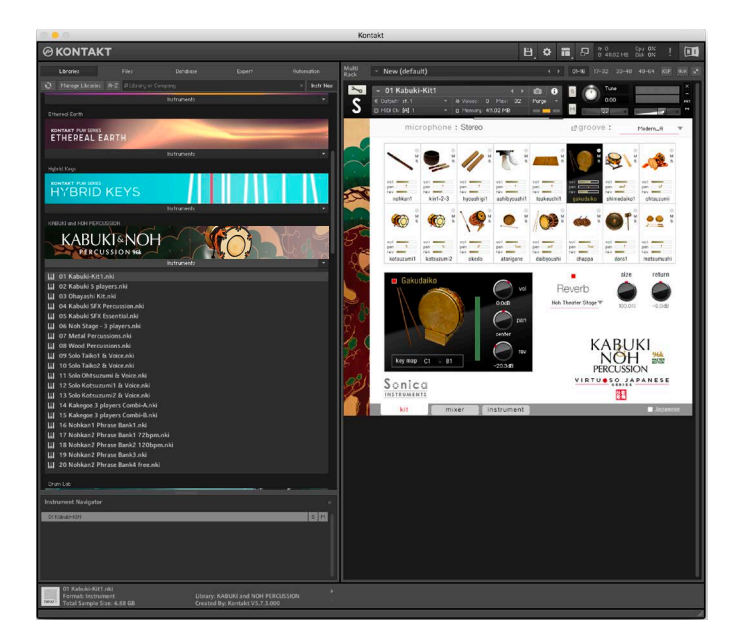

# **Usable with KOMPLETE KONTROL and KONTAKT Player**

## KABUKI & NOH PERCUSSION 96K MASTER EDITION supports KONTAKT Player.

It is also NKS compatible, so KOMPLETE KONTROL can be used to preview tones and save settings as presets.

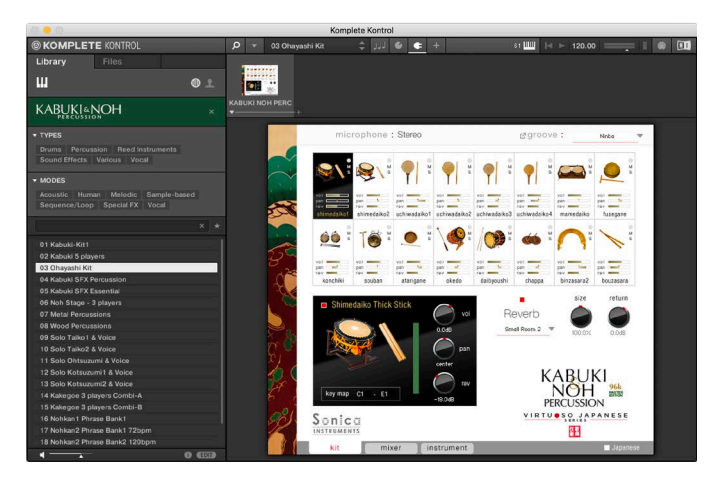

Because the library is NKS compatible, it will run in conjunction with KOMPLETE KONTROL applications and the KONTROL S Series (MIDI keyboards).

KONTROL S Series' eight knob controllers and browsing functions provide easier control over the library.

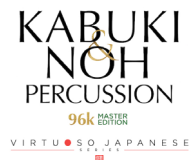

See Adjusting Parameters on KONTROL S Series Controllers on Page 14.

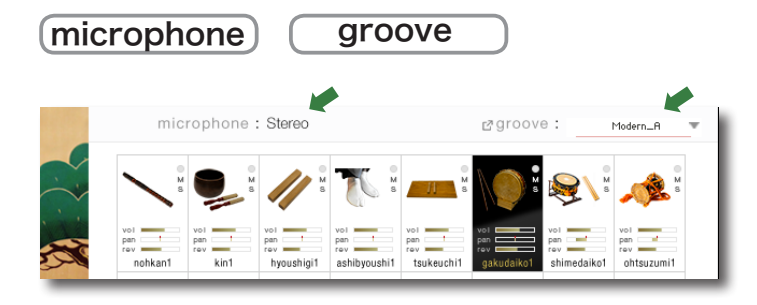

The microphone and groove monitor fields are displayed at the top of all three panes - **kit**, **mixer**, and **instrument**. This lets you see which groove is selected at any time.

# **microphone**

This field shows the current microphone-source mode set on the **mixer** pane. **Multi**: Multi-mic mode using Direct 1, Direct 2, Overhead, and Room microphone sources. **Stereo**: Mode using just the Stereo Mix source.

## <u>groove</u>

The library's grooves are organized into 22 MIDI pattern groups. This field shows the name of the currently selected groove group.

Each group's MIDI patterns are arranged starting from C#7, so that you can immediately start playing MIDI patterns (C7 is the stop key).

If you find a MIDI pattern you like, you can drag and drop it directly from the groove browser to your DAW's sequencer window. The dragged pattern retains its velocity knob setting when dropped in the sequencer window, letting you quickly create high-quality MIDI grooves.

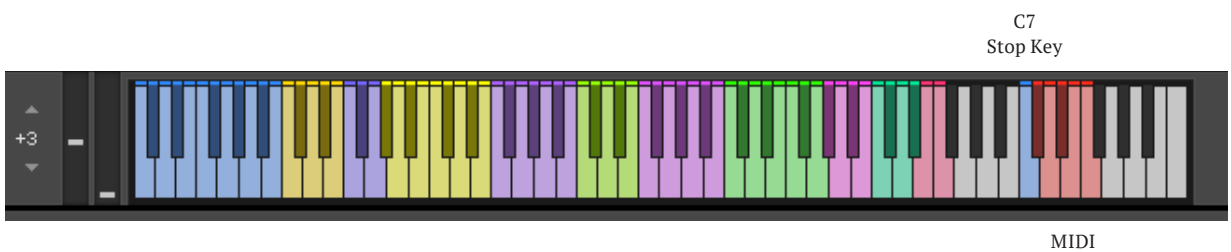

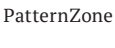

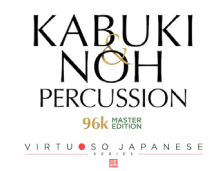

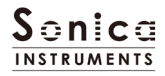

| groove bro | wser velocit      | Drag & Drop M | IDI groove ◀►<br>Modern_A1 | <b></b> |
|------------|-------------------|---------------|----------------------------|---------|
|            | 🕨 🗀 Chakutou      | KNP_Ki        | t1_Modern_A1.mid           |         |
| layers     | Gakudaiko         | KNP_Ki        | t1_Modern_A2.mid           |         |
|            | ▶ 🛄 Higesuri      | KNP_Ki        |                            |         |
|            | 🛄 Hyoushigi       | KNP_Ki        |                            |         |
|            |                   | KNP_Ki        |                            |         |
|            |                   | •             |                            |         |
|            |                   | •             |                            |         |
|            | 🔲 Kyougen-kakko_B | •             |                            |         |
|            |                   |               |                            |         |
|            | Modern_A          |               |                            |         |
|            |                   |               |                            |         |
|            |                   |               |                            |         |
|            |                   |               |                            |         |
|            | Modern E          |               |                            |         |

- 1. Click groove to open the groove browser.
- 2. Double-click on the MIDI pattern.
- 3. Preview with the **b**utton.
- 4. Set the velocity.
- 5. Drag the 💠 key into your sequencer window.

Drop the pattern in your DAW's sequencer window

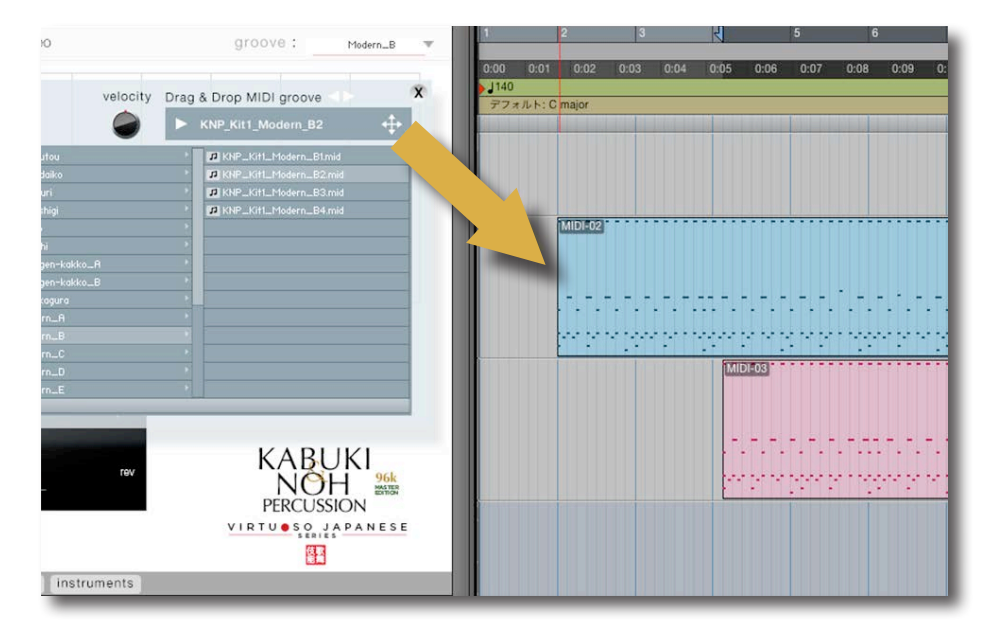

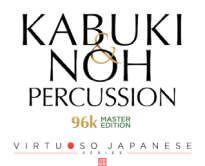

kit

This pane is used to make basic adjustments to each kit instrument loaded into the 16 slots.

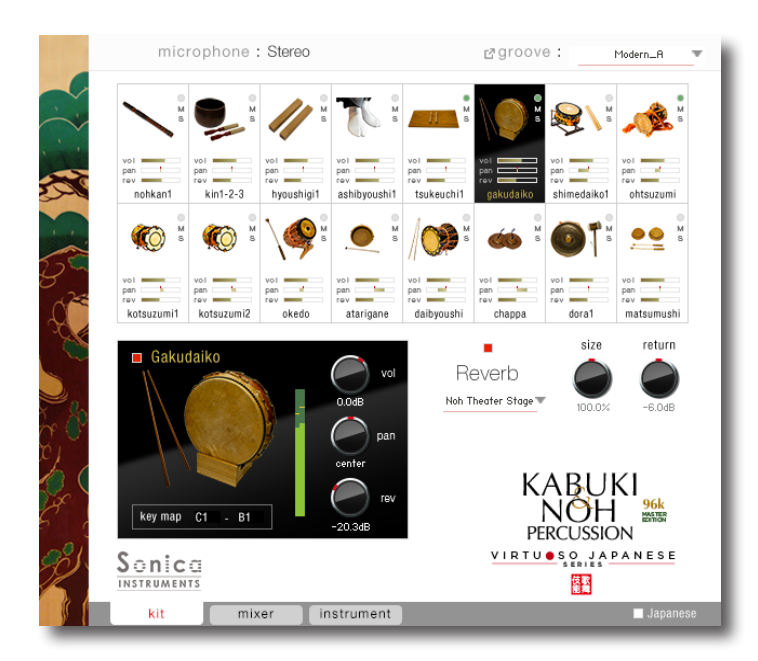

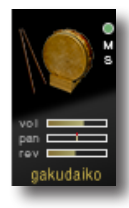

Each slot has three indicators and two controls.

MIDI indicator - turns green when the instrument is played

- $\mathbf{Mute\ button}-\mathbf{the\ indicator\ turns\ red\ when\ the\ instrument\ is\ muted\ and\ the\ slot\ is\ greyed\ out$
- Solo button the indicator turns green when the instrument is soloed Each slot also shows the instrument name, along with meters for volume, pan, and reverb.

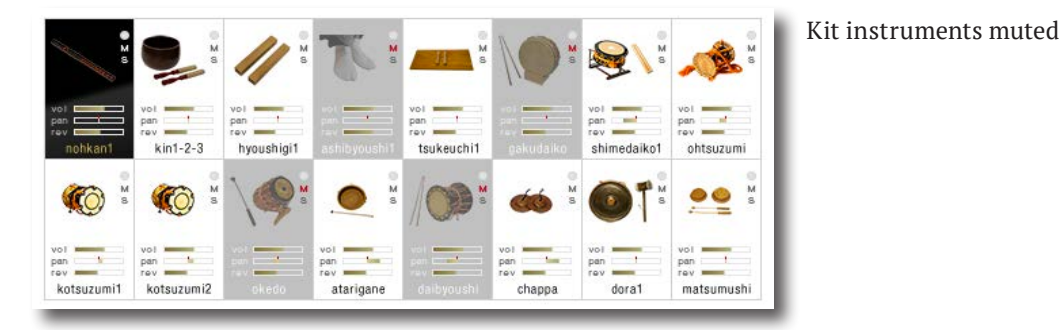

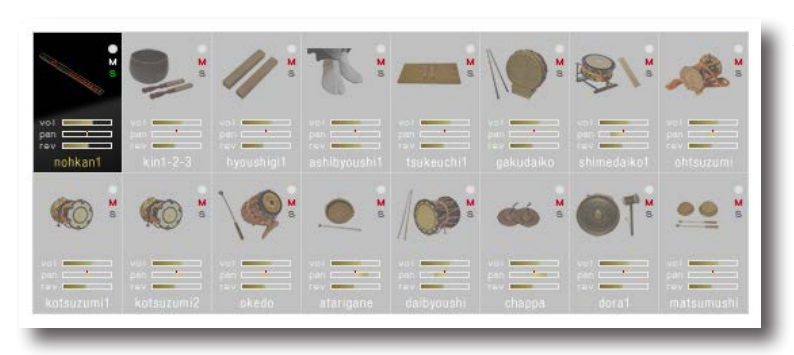

Kit instrument soloed

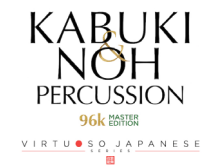

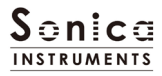

Information about the currently selected instrument appears at the bottom of the pane. Here you can adjust the individual instrument's volume, pan, and reverb. The instrument's key map is also displayed.

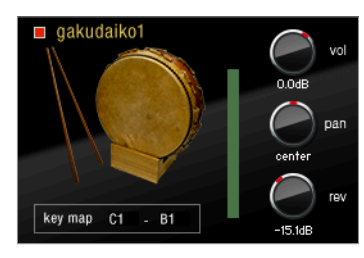

**vol**: Adjusts the instrument's volume.

pan: Adjusts the instrument's left-right panning.

rev: Adjusts the instrument's reverb send volume.

Turning off the red indicator beside the instrument name will disable the instrument and reduce the library's memory size.

# <u>Reverb</u>

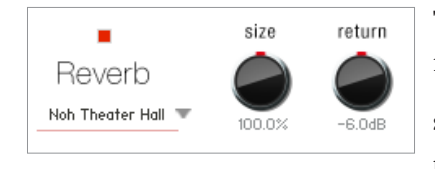

The library contains 30 convolution reverbs, including two impulse responses from a Noh theater, available from the pull-down list.

**size**: Adjusts the reverb dwell time. **return**: Adjusts the volume of the reverb component.

Turning off the red indicator will disable reverb for a completely dry sound.

You can display instrument names in English by turning off the Japanese red indicator at the bottom right of the window.

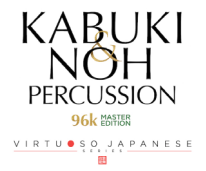

## mixer

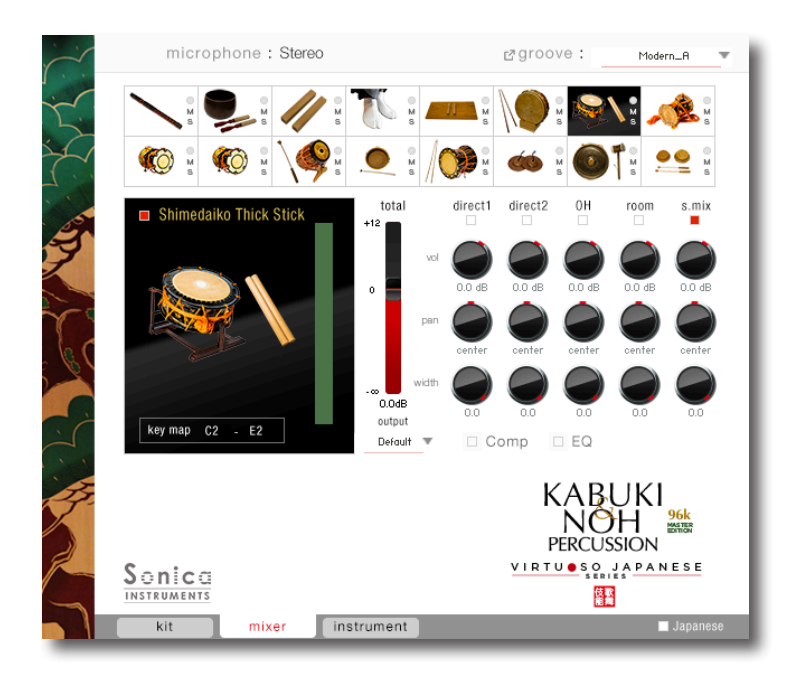

This pane is used for basic sound production for individual instruments.

The audio mixer lets you mix four microphone positions - **direct 1**, **direct 2**, **OH** (overhead), and **room** - and the **s.mix** (stereo mix) channel, which is a pre-balanced mix of the four microphone sources. Turning on any of the microphone channels disables the s.mix channel, and turning on the s.mix channel disables all the microphone channels.

*Note*: Some instruments, due to their inherent characteristics, do not use all microphone channels.

vol: Adjusts the volume of each channel.

- pan: Adjusts the left-right panning of each channel.
- width: Adjusts the stereo microphone width of each channel: turned all the way to the right gives the original stereo width; turned all the way to the left reduces the width to mono.

total: Controls the overall volume without affecting the balance of the channels.

**output**: Selects the audio output destination of the selected instrument. This is useful when exporting multiple channels to your DAW.

*Note*: Please see the Kontakt manual for how to create multiple outputs. After creating outputs, clicking the Restart Engine button (marked with an exclamation mark) at the top right of the Kontakt interface will update the output list under **KABUKI & NOH PERCUSSION 96K**'s **output** control.

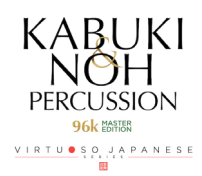

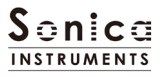

**Comp**: Adjusts the compression applied to the selected instrument. The left button is used to turn compression on and off. Clicking the Comp opens the Compressor window for fine-tuning compression settings.

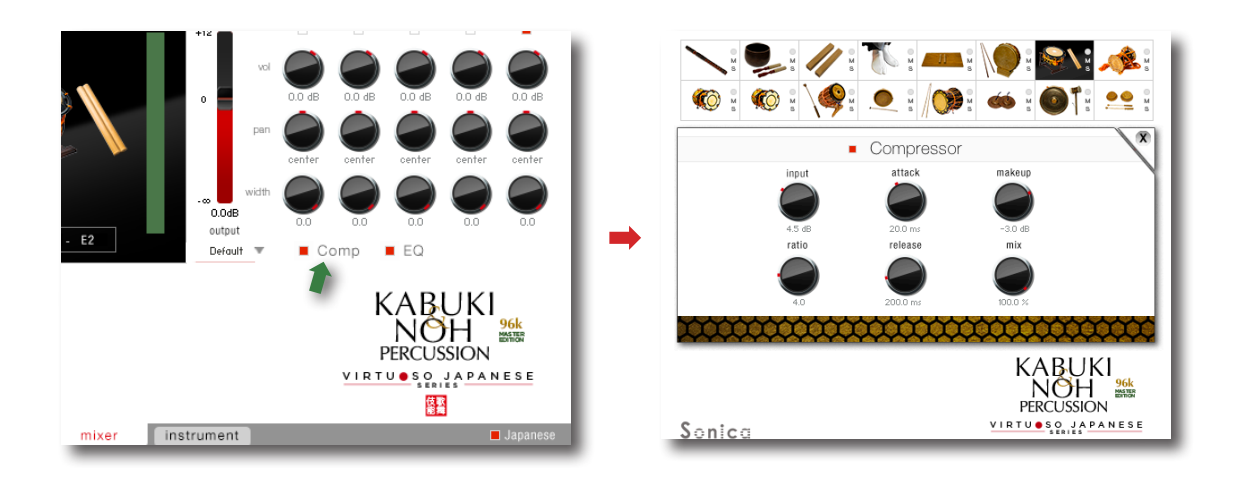

**EQ**: Provides a four-band equalizer for the selected instrument. The left button is used to turn the equalizer on and off. Clicking the EQ opens the Equalizer window for fine-tuning settings.

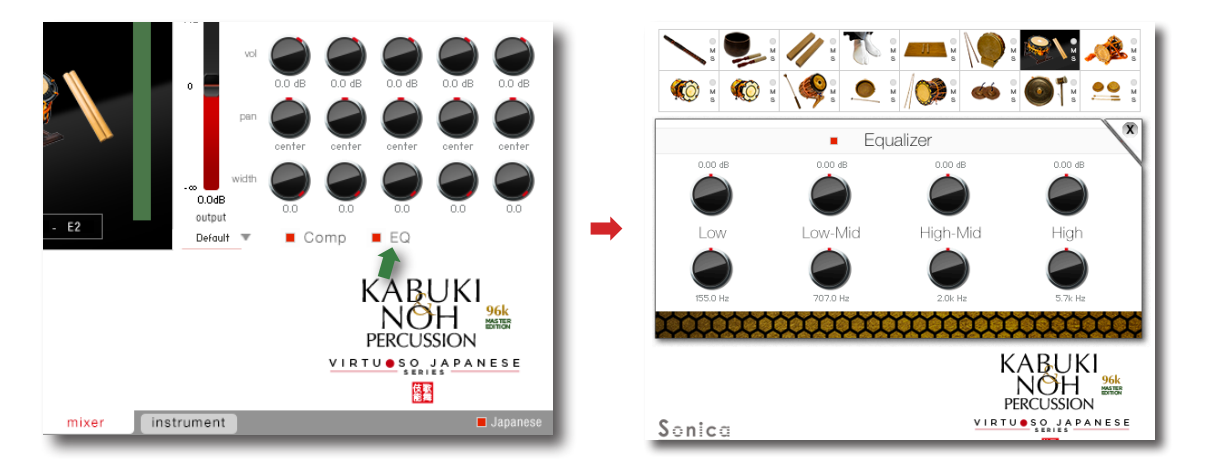

# MIDI CC# Learn function

All control knobs can be controlled individually with MIDI Control Change (CC) messages. To assign a **KABUKI & NOH PERCUSSION 96K** knob to a certain MIDI controller:

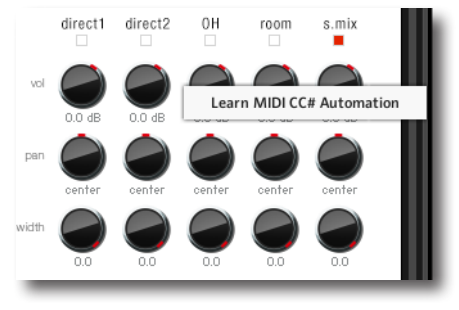

- 1. Right-click on the knob and select *Learn MIDI CC# Automation*.
- 2. Turn the knob or move the slider on your MIDI hardware controller.
- 3. The assignment is complete.

# **Removing MIDI CC# Automation**

To remove an assignment, right-click on the knob and select *Remove MIDI Automation: CC# nn*.

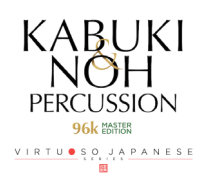

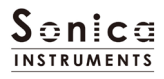

# instrument

This pane is used to preview sounds assigned to each instrument and adjust tonal nuances.

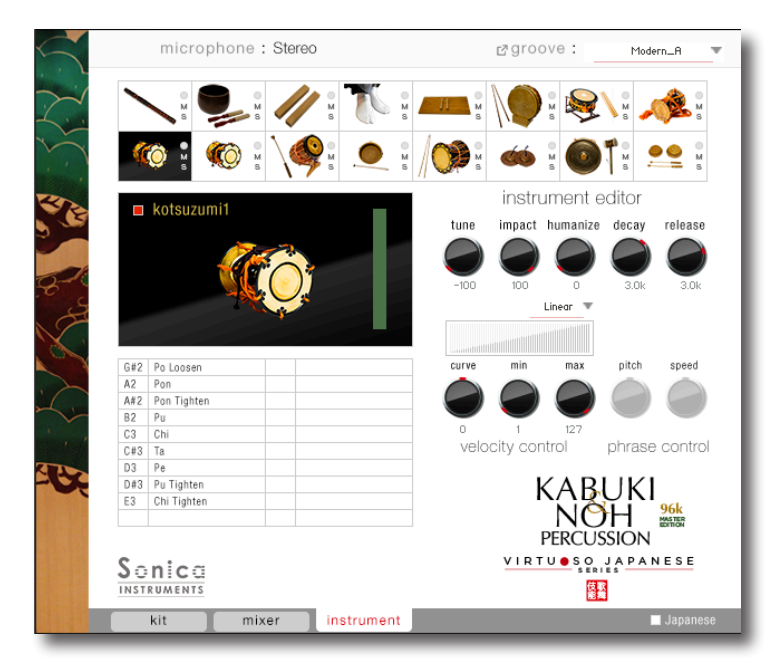

Phrases associated with the selected instrument are displayed in red on the left-side key map. The phrase control controls are used to adjust phrase articulations.

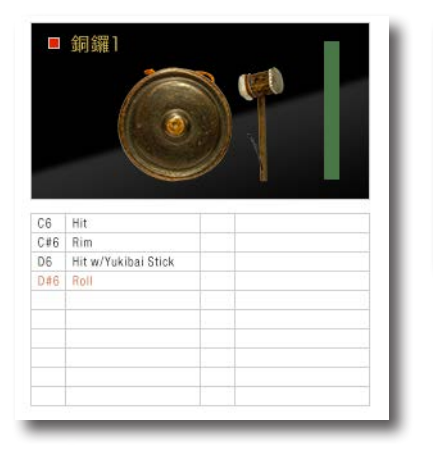

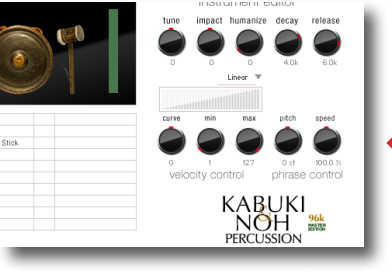

- phrase control pitch: Adjusts the pitch of the phrase.
- **speed**: Adjusts the speed of the phrase.

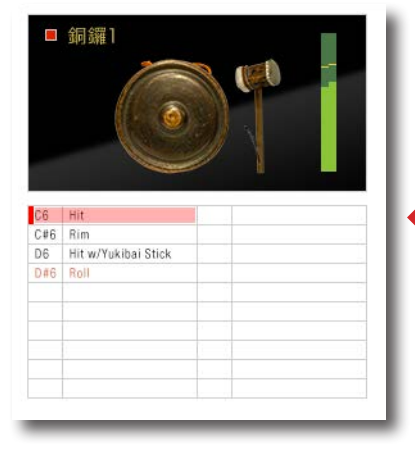

• You can quickly preview assigned sounds and check articulations by clicking any articulation on the key map.

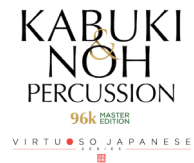

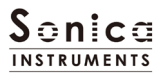

# <u>instrument editor</u>

The instrument editor lets you adjust tonal nuances that go far beyond the expressions possible with conventional sample libraries. A unique feature of **KABUKI & NOH PERCUSSION 96K MASTER EDITION** is the capability to make adjustments just like a physical model sound source.

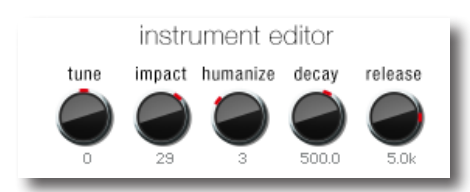

tune: Provides very natural pitch adjustments.

**impact**: Raises or lowers the instrument's initial noise (the percussive attack component of the sound).

humanize: Adjusts the degree of natural variations in percussive hits.

decay: Adjusts the decay length immediately after the attack.

release: Adjusts the length until the sound ends.

# velocity control

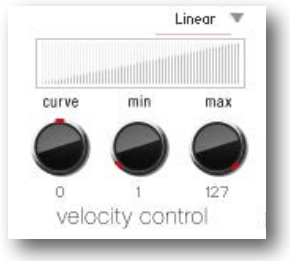

Curve Type: Linear, S-Curve, Compound, and Fixed

curve: Modifies the selected curve.min: Adjusts the minimum velocity of played notes.max: Adjusts the maximum velocity of played notes.

## Sonica Instruments 10th Anniversary Site

(http://www.sonica.jp/instruments/10th\_anniversary/)

On this site, you can watch a number of informative videos of four-piece kabuki hayashi ensemble performances consisting of a kotsuzumi, ohtsuzumi, taiko, and flute. The performance is led by Takinojo Mochizuki, the hayashi ensemble percussionist who performed on **KABUKI & NOH PERCUSSION 96K MASTER EDITION**. The spellbinding performance of just three drums, a flute, and kakegoe calls will definitely heighten your interest in traditional Japanese music and its performers.

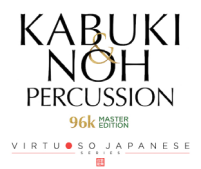

# **Adjusting Parameters on KONTROL S Series Controllers**

KOMPLETE KONTROL and the KONTROL S Series (MIDI keyboards) provide more intuitive adjustments of control parameters. (See the previous descriptions for the operations and effects of each parameter.)

Komplete Ko IN KOMPLETE KONTROL 🔎 🔻 01 Kabuki..3\_unlocked 🌲 🗍 🔮 🖝 MIDI I⊲ ► Library Kit 🛄 🖸 🔤 KABUKI&NOH TYPES microphone : Stereo ₽groove : Modern\_A Ŧ - CHARACTERS Acoustic Human Melodic Sample-ba Sequenced / Looped Special FX Vocal ÷. pan rev 01 Kabuki-Kit1 Ŷ Kabuki 5 play M 03 Ohayashi Kit 04 Kabuki SFX Percussion 6 M **(**) •• 05 Kabuki SFX Essential vol pan rev pan rev pan rev \_ pan rev \_ 2 -\_ 07 Metal Percussion return eize 09 Solo Taiko1 & Voice Reverb Noh Theater Stage olo Kotsuzumi1 & Voic lo Kotsi KABUKI NOH %\*\*\* 3 players Co 6 Nohkan1 Phrase Bank1 key map C1 - B1 18 Nohkan2 Phrase Bank2 120bpn Sonica INSTRUMENTS VIRTU SO JAPANESE 19 Nohkan2 Phrase Bank3 依蔽 kit instrument mixer

On KOMPLETE KONTROL, click the control button to display the associated parameters.

## <u>Kit</u>

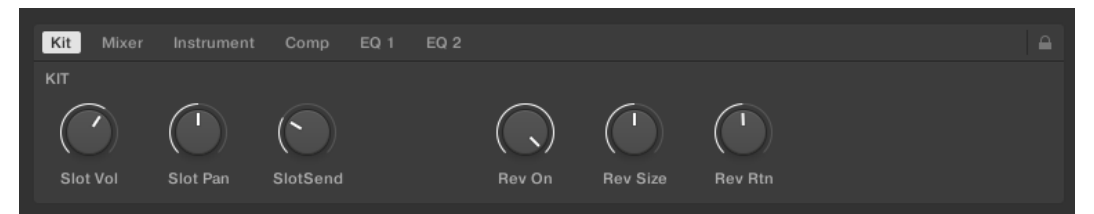

## <u>Mixer</u>

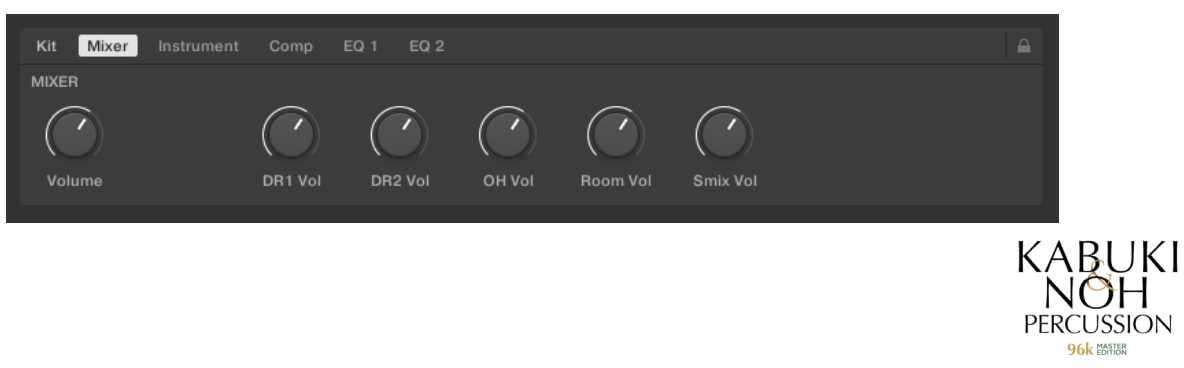

VIRTU • SOJAPANESE

## **Instrument**

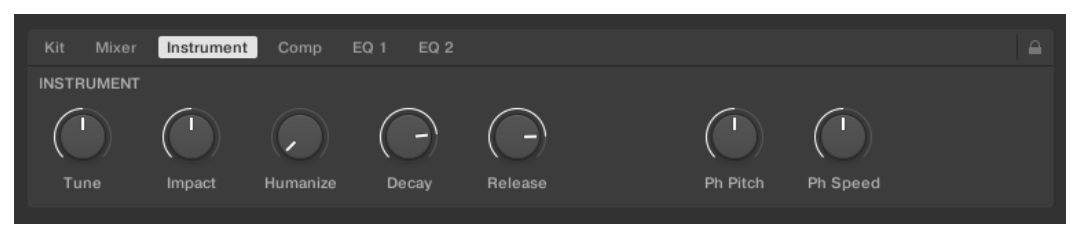

# <u>Comp</u>

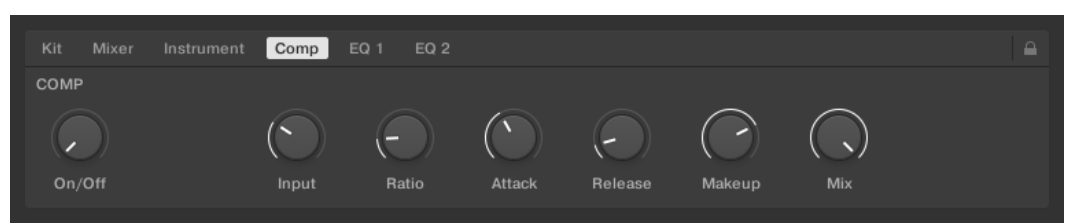

## <u>EQ 1</u>

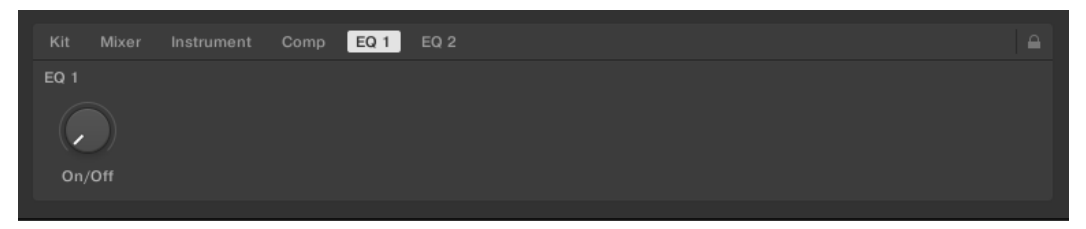

# <u>EQ 2</u>

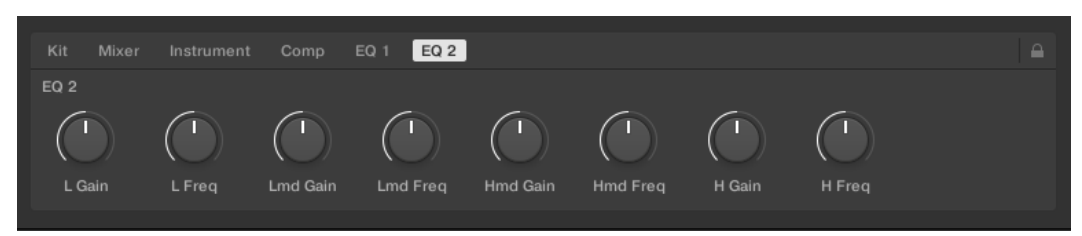

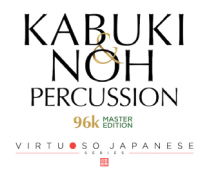

# List of Preset Kits

## 01. Kabuki Kit 1

This useful kit assembles a Nohkan flute and all the instruments needed to create a Kabuki performance. You can build even more ambience by combining this kit with the kakegoe calls from Kit 14 or Kit 15.

The kit works with MIDI grooves.

| M 8        | M S        | M S        | <b>T</b> <sup>M</sup> <sup>S</sup> | M<br>S     |           |             | ×********  |
|------------|------------|------------|------------------------------------|------------|-----------|-------------|------------|
| vol        | vol        | vol        | vol                                | vol        | vol       | vol         | vol        |
| pan        | pan        | pan        | pan                                | pan        | pan       | pan         | pan        |
| rev        | rev        | rev        | rev                                | rev        | rev       | rev         | rev        |
| nohkan1    | kin1-2-3   | hyoushigi1 | ashibyoushi1                       | tsukeuchi1 | gakudaiko | shimedaiko1 | ohtsuzumi  |
| 🦚 🕷        | 🦚 s        |            | <sup>®</sup>                       |            |           |             |            |
| vol        | vol        | vol        | vol                                | vol        | vol       | vol         | vol        |
| pan        | pan        | pan        | pan                                | pan        | pan       | pan         | pan        |
| rev        | rev        | rev        | rev                                | rev        | rev       | rev         | rev        |
| kotsuzumi1 | kotsuzumi2 | okedo      | atarigane                          | daibyoushi | chappa    | dora1       | matsumushi |

## 02. Kabuki 5 players

This kit brings together the five essential performers for a Kabuki hayashi ensemble performance. The kit includes Shimedaiko 1, Shimedaiko 2, Ohtsuzumi, Kotsuzumi 1, Kotsuzumi 2, Nohkan 1, and a number of kakegoe calls.

The kit works with MIDI grooves.

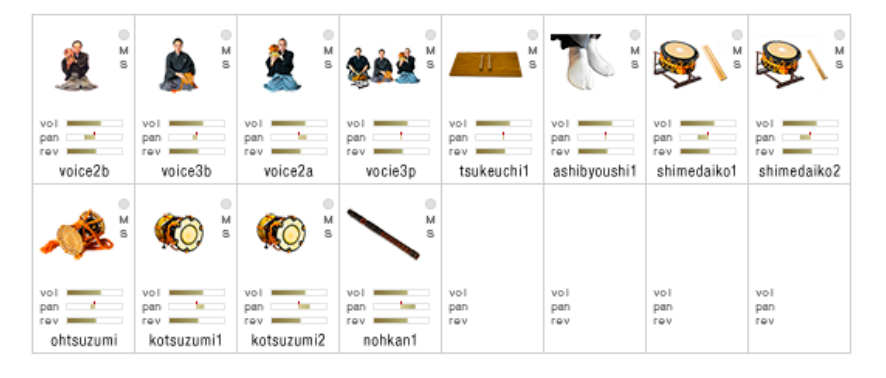

## 03. Ohayashi

This collection features the essential instruments for hayashi ensemble performances at festivals or small stages.

The kit works with MIDI grooves.

| M S                              | <b>S</b>                    | <b></b>                           | ()<br> <br> <br> <br> <br> <br> <br> <br> <br> <br> | <b>P</b>                          | <b>P</b>                          |                                 | , <b>(</b> ) <sup>M</sup> <sup>S</sup> |
|----------------------------------|-----------------------------|-----------------------------------|-----------------------------------------------------|-----------------------------------|-----------------------------------|---------------------------------|----------------------------------------|
| vol<br>pan<br>rev<br>shimedaiko1 | shimedaiko2                 | vol<br>pan<br>rev<br>uchiwadaiko1 | vol<br>pan<br>rev<br>uchiwadaiko2                   | vol<br>pan<br>rev<br>uchiwadaiko3 | vol<br>pan<br>rev<br>uchiwadaiko4 | vol<br>pan<br>rev<br>mamedaiko  | vol<br>pan<br>rev<br>fusegane          |
| ۳                                | T 🍏 🖁                       |                                   |                                                     |                                   | 🦚 s                               |                                 | • M 8                                  |
| vol<br>pan<br>rev<br>konchiki    | vol<br>pan<br>rev<br>souban | vol<br>pan<br>rev<br>atarigane    | vol<br>pan<br>rev<br>okedo                          | vol<br>pan<br>rev<br>daibyoushi   | vol<br>pan<br>rev<br>chappa       | vol<br>pan<br>rev<br>binzasara2 | vol<br>pan<br>rev<br>bouzasara         |

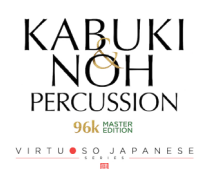

## 04. Kabuki SFX Percussion

This kit contains Orgol and other instruments, large and small, that make special effects for the Kabuki stage.

|                            |                            |                                    |                               |                               | Tõ .                        | <b>66</b>                     | S S                             |
|----------------------------|----------------------------|------------------------------------|-------------------------------|-------------------------------|-----------------------------|-------------------------------|---------------------------------|
| vol<br>pen<br>rev<br>dora1 | vol<br>pen<br>rev<br>dora2 | vol<br>pan<br>rev<br>hontsurigane1 | vol<br>pen<br>rev<br>kin1-2-3 | vol<br>pen<br>rev<br>fusegane | vol<br>rev<br>souban        | vol<br>pan<br>rev<br>konchiki | vol<br>pan<br>rev<br>matsumushi |
| Conce S                    | A S                        | 88900 S                            | M S                           |                               | 11                          | M 8                           |                                 |
| vol<br>pan<br>rev<br>ekiro | vol<br>pan<br>rev<br>rei   | vol'<br>pan'<br>rev<br>orgol       | vol<br>pan<br>rev<br>mokugyo  | vol<br>pan<br>rev<br>mokusho  | vol<br>pan<br>rev<br>kinuta | vol<br>pan<br>rev<br>myohachi | vol<br>pan<br>rev<br>takenaruko |

## 05. Kabuki SFX Essential

This kit is an even more specialized assembly of instruments for Kabuki special effects. The kit includes nearly every special effect phrase produced by the Gakudaiko (Odaiko).

|                                 | M S                             | M s                             | M s                             | <b>*</b>                          | T s                               |                                | M 5                            |
|---------------------------------|---------------------------------|---------------------------------|---------------------------------|-----------------------------------|-----------------------------------|--------------------------------|--------------------------------|
| vol<br>pan<br>rev<br>tsukeuchi2 | vol<br>pan<br>rev<br>tsukeuchi1 | vol<br>pan<br>rev<br>hyoushigi2 | vol<br>pan<br>rev<br>hyoushigi1 | vol<br>pan<br>rev<br>ashibyoushi2 | vol<br>pan<br>rev<br>ashibyoushi1 | yol<br>pan<br>rev<br>gakudaiko | yol<br>pan<br>rev<br>gakudaiko |
|                                 |                                 | A S                             |                                 | M S                               |                                   |                                |                                |
| vol<br>pan<br>rev<br>ekiro      | vol<br>pan<br>rev<br>matsumushi | vol<br>pan<br>rev<br>rei        | pan<br>rev<br>hontsurigane1     | vol<br>pan<br>rev<br>nohkan1      | vol<br>pan<br>rev                 | vol<br>pan<br>rev              | vol<br>pan<br>rev              |

## 06. Noh Stage - 3 players

This kit contains the three performers (Shimedaiko, Ohtsuzumi, and Kotsuzumi) used on the Noh stage, along with Ashibyoushi for Noh.

| vol vol vol vol vol vol vol vol vol vol                             | T s                               |                                  |                                  | <b>***</b>                     | 🦚                               |                   |                   |                   |
|---------------------------------------------------------------------|-----------------------------------|----------------------------------|----------------------------------|--------------------------------|---------------------------------|-------------------|-------------------|-------------------|
| vol vol vol vol vol vol vol vol vol pan pan pan pan rev rev rev rev | vol<br>pan<br>rev<br>ashibyoushi2 | vol<br>pan<br>rev<br>shimedaiko1 | vol<br>pan<br>rev<br>shimedaiko2 | vol<br>pan<br>rev<br>ohtsuzumi | vol<br>pan<br>rev<br>kotsuzumi1 | vol<br>pan<br>rev | vol<br>pan<br>rev | vol<br>pan<br>rev |
| vol vol vol vol vol vol vol vol vol vol                             |                                   |                                  |                                  |                                |                                 |                   |                   |                   |
|                                                                     | vol<br>pan<br>rev                 | vol<br>pan<br>rev                | vol<br>pan<br>rev                | vol<br>pan<br>rev              | vol<br>pan<br>rev               | vol<br>pan<br>rev | vol<br>pan<br>rev | vol<br>pan<br>rev |

PERCUSSION 96k MATER

KABUKI

## **07. Metal Percussions**

This kit contains all the library's metallic percussion instruments, such as Orgol, Atarigane, Hontsurigane, and Dora.

|                              |                               | ∎T <sup>®</sup>                    |                                | M 8                       | M S                                                                                                    |                                 | Tõ .                         |
|------------------------------|-------------------------------|------------------------------------|--------------------------------|---------------------------|----------------------------------------------------------------------------------------------------|---------------------------------|------------------------------|
| vol<br>pan<br>rev<br>dora1   | vol<br>pan<br>rev<br>dora2    | vol<br>pan<br>rev<br>hontsurigane1 | vol<br>pan<br>rev<br>kin1      | vol<br>pan<br>rev<br>kin2 | vol<br>pan<br>rev<br>kin3                                                                                                    | vol pan<br>rev<br>fusegane      | vol<br>pen<br>rev<br>souban  |
| CC S                         | 🦚 s                           | <b>66</b>                          | <sup>®</sup> s                 | M S                       | Contraction of the second second seco |                                 | 00900 S                      |
| vot<br>pan '<br>rev myohachi | vol<br>pan !<br>rev<br>chappa | vol<br>pan !<br>rev konchiki       | vol<br>pan<br>rev<br>atarigane | vol<br>pan<br>rev<br>rei  | vol<br>pan !<br>rev<br>ekiro                                                                                                    | vol<br>pan<br>rev<br>matsumushi | vol<br>pan '<br>rev<br>orgol |

## **08. Wood Percussions**

This kit contains all the library's wooden percussion instruments, such as Hyoushigi and Mokugyo.

|                                 | Ms                              | 1                               | // <sup>M</sup>                 | <b>N</b> 8                    |                              |                              | 11:                         |
|---------------------------------|---------------------------------|---------------------------------|---------------------------------|-------------------------------|------------------------------|------------------------------|-----------------------------|
| vol<br>pan<br>rev<br>tsukeuchi2 | vol<br>pan<br>rev<br>tsukeuchi1 | vol<br>pan<br>rev<br>hyoushigi2 | vol<br>pan<br>rev<br>hyoushigi1 | vol<br>pan<br>rev<br>hariougi | vol<br>pan<br>rev<br>mokugyo | vol<br>pan<br>rev<br>mokusho | vol<br>pan<br>rev<br>kinuta |
| <b>M s</b>                      | M <sup>s</sup>                  | Ms                              |                                 |                               |                              |                              |                             |
| vol<br>pan<br>rev<br>binzasara1 | vol<br>pan<br>rev<br>binzasara2 | vol<br>pan<br>rev<br>bouzasara  | vol<br>pan<br>rev<br>takenaruko | vol<br>pan<br>rev             | vol<br>pan<br>rev            | vol<br>pan<br>rev            | vol<br>pan<br>rev           |

## 09. Solo Taiko1 & Voice

This kit pairs two taiko drums (Shimedaiko 1 and Shimedaiko 2) with the kakegoe calls of taiko performer No. 1.

| vol rev shimedaiko1 | vol shimedaiko2 | vol<br>pan<br>rev<br>voice1b | vol<br>pan<br>rev<br>voice1b | vol<br>pan<br>rev | vol<br>pan<br>rev | vol<br>pan<br>rev | vol<br>pan<br>rev |
|---------------------|-----------------|------------------------------|------------------------------|-------------------|-------------------|-------------------|-------------------|
| vol                 | vol             | vol                          | vol                          | vol               | vol               | vol               | vol               |
| pan                 | pan             | pan                          | pan                          | pan               | pan               | pan               | pan               |
| rev                 | rev             | rev                          | rev                          | rev               | rev               | rev               | rev               |

PERCUSSION 96k MARKA VIRTU® SO, JAPANESE

## 10. Solo Taiko2 & Voice

This kit pairs two taiko drums (Shimedaiko 1 and Shimedaiko 2) with the kakegoe calls of taiko performer No. 2.

|             |             | 🄹 🔹     | 🄹 🔹     |            |            |            |            |
|-------------|-------------|---------|---------|------------|------------|------------|------------|
| pan t       | pan         | pan .   | pan     | vol<br>pan | vol<br>pan | vol<br>pan | vol<br>pan |
| shimedaiko1 | shimedaiko2 | voice1a | voice1a | rev        | rev        | rev        | rev        |
|             |             |         |         |            |            |            |            |
|             |             |         |         |            |            |            |            |
| V01         | VOI         | VOI     | VOI     | VOI        | VOI        | VOI        | VOI        |
| rev         | rev         | rev     | rev     | rev        | rev        | rev        | rev        |

## 11. Solo Ohtsuzumi & Voice

This kit pairs an ohtsuzumi with the kakegoe calls of an ohtsuzumi performer.

| vol               | vol rev           | vol vol rev       | vol t             | vol<br>pan<br>rev | vol<br>pan<br>rev | vol<br>pan<br>rev | vol<br>pan<br>rev |
|-------------------|-------------------|-------------------|-------------------|-------------------|-------------------|-------------------|-------------------|
| ohtsuzumi         | voice3a           | voice3a           | voice3a           |                   |                   |                   |                   |
| vol<br>pan<br>rev | vol<br>pan<br>rev | vol<br>pan<br>rev | vol<br>pan<br>rev | vol<br>pan<br>rev | vol<br>pan<br>rev | vol<br>pan<br>rev | vol<br>pan<br>rev |

## 12. Solo Kotsuzumi1 & Voice

This kit pairs Kotsuzumi 1 with the kakegoe calls of kotsuzumi performer No. 1.

| vol s | vol s | vol nev volo2a | vol<br>pan<br>rev | vol<br>pan<br>rev | vol<br>pan<br>rev | vol<br>pan<br>rev | vol<br>pan<br>rev |
|-------|-------|----------------|-------------------|-------------------|-------------------|-------------------|-------------------|
| vol   | vol   | vol            | vol               | vol               | vol               | vol               | vol               |
| pan   | pan   | pan            | pan               | pan               | pan               | pan               | pan               |
| rev   | rev   | rev            | rev               | rev               | rev               | rev               | rev               |

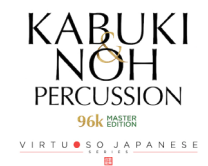

## 13. Solo Kotsuzumi2 & Voice

This kit pairs Kotsuzumi 2 with the kakegoe calls of kotsuzumi performer No. 2.

| • 👀                             | <u></u>                      | <u></u>                      |                   |                   |                   |                   |                   |
|---------------------------------|------------------------------|------------------------------|-------------------|-------------------|-------------------|-------------------|-------------------|
| vol<br>pan<br>rev<br>kotsuzumi2 | vol<br>pan<br>rev<br>voice2b | vol<br>pan<br>rev<br>voice2b | vol<br>pan<br>rev | vol<br>pan<br>rev | vol<br>pan<br>rev | vol<br>pan<br>rev | vol<br>pan<br>rev |
|                                 |                              |                              |                   |                   |                   |                   |                   |
| vol<br>pan<br>rev               | vol<br>pan<br>rev            | vol<br>pan<br>rev            | vol<br>pan<br>rev | vol<br>pan<br>rev | vol<br>pan<br>rev | vol<br>pan<br>rev | vol<br>pan<br>rev |

## 14. Voices 3 players Combi-A

Combination A of three performers' kakegoe calls (ohtsuzumi, taiko, and kotsuzumi).

| <b>*</b>                     | Å                            | <mark>ه</mark> ا             | <u>Å</u>                     |                   |                   |                   |                   |
|------------------------------|------------------------------|------------------------------|------------------------------|-------------------|-------------------|-------------------|-------------------|
| vol<br>pan<br>rev<br>vocie3p | vol<br>pan<br>rev<br>voice1b | vol<br>pan<br>rev<br>voice3a | vol<br>pan<br>rev<br>voice2b | vol<br>pan<br>rev | vol<br>pan<br>rev | vol<br>pan<br>rev | vol<br>pan<br>rev |
|                              |                              |                              |                              |                   |                   |                   |                   |
| vol<br>pan<br>rev            | vol<br>pan<br>rev            | vol<br>pan<br>rev            | vol<br>pan<br>rev            | vol<br>pan<br>rev | vol<br>pan<br>rev | vol<br>pan<br>rev | vol<br>pan<br>rev |

## 15. Voices 3 players Combi-B

Combination B of three performers' kakegoe calls (ohtsuzumi, taiko, and kotsuzumi).

| Ś                |             | 🎄 🖁                          | 🎄 🖁                          | 촱 🖁                          |                   |                   |                   |                   |
|------------------|-------------|------------------------------|------------------------------|------------------------------|-------------------|-------------------|-------------------|-------------------|
| vo<br>par<br>rev | vocie3p     | vol<br>pan<br>rev<br>voice1a | vol<br>pan<br>rev<br>voice3a | vol<br>pan<br>rev<br>voice2a | vol<br>pan<br>rev | vol<br>pan<br>rev | vol<br>pan<br>rev | vol<br>pan<br>rev |
|                  |             |                              |                              |                              |                   |                   |                   |                   |
| vo<br>par<br>rev | I<br>N<br>V | vol<br>pan<br>rev            | vol<br>pan<br>rev            | vol<br>pan<br>rev            | vol<br>pan<br>rev | vol<br>pan<br>rev | vol<br>pan<br>rev | vol<br>pan<br>rev |

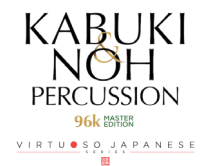

## 16. Nohkan1 Phrase Bank1

This is a collection of Nohkan 1 phrases.

Recorded at a free tempo, it contains the well-known *hishigi*, *nanori*, *ashirai*, and *netori* Nohkan phrases.

The frequently used hishigi and netori phrases are mapped between F4 and F#5. The pitch and speed of the phrases can be adjusted with the **phrase control**.

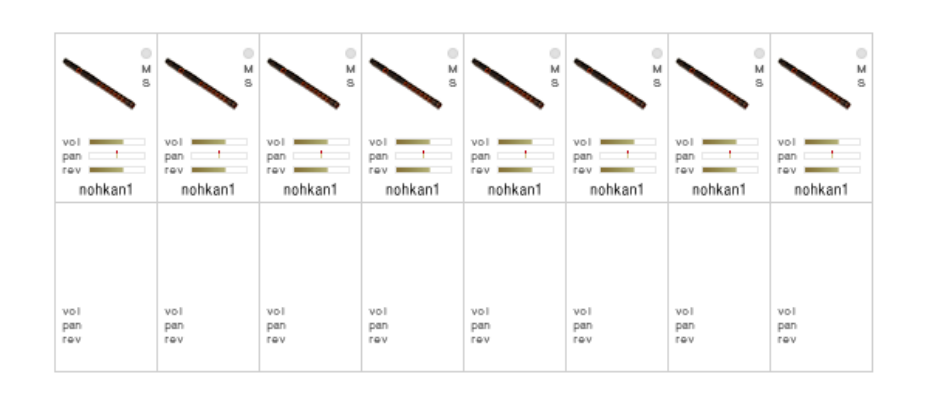

## 17. Nohkan2 Phrase Bank1 72bpm

This is a collection of Nohkan 2 phrases.

Recorded at 72 bpm, it contains *abare*, *iwato*, *shagiri*, *sarashi*, *kyogen kakko*, *nanori*, and other phrases.

The frequently used hishigi and netori phrases are mapped between F4 and F#5. The pitch and speed of phrases can be adjusted with **phrase control**.

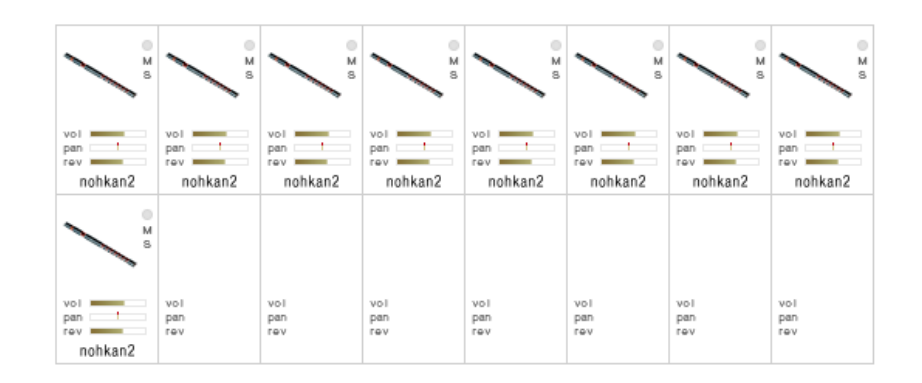

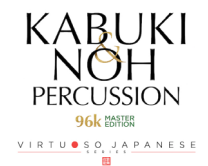

### 18. Nohkan2 Phrase Bank2 120bpm

This is a collection of Nohkan 2 phrases.

Recorded at 120 bpm, it contains *abare*, *iwato*, *shagiri*, *sarashi*, *kyogen kakko*, *nanori*, and other phrases.

The frequently used hishigi and netori phrases are mapped between F4 and F#5. The pitch and speed of phrases can be adjusted with **phrase control**.

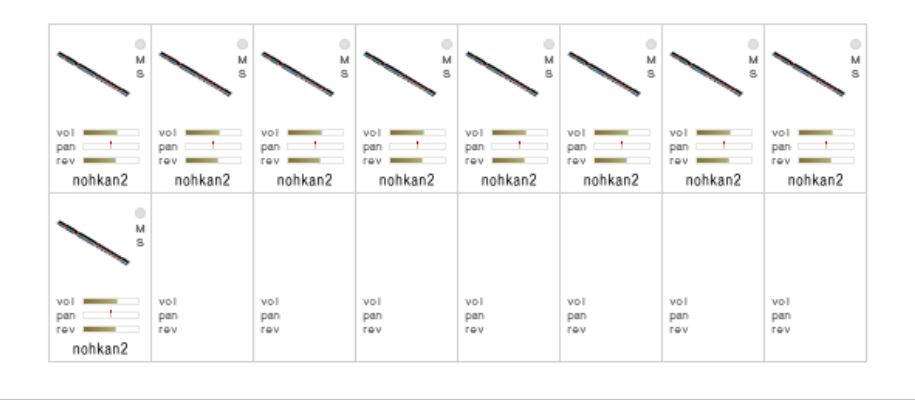

## 19. Nohkan2 Phrase Bank3

This is a collection of Nohkan 2 phrases.

It contains the gaku, kakeri, maiji, hayafue, ranjo, and other phrases.

The frequently used hishigi and netori phrases are mapped between F4 and F#5.

The pitch and speed of phrases can be adjusted with **phrase control**.

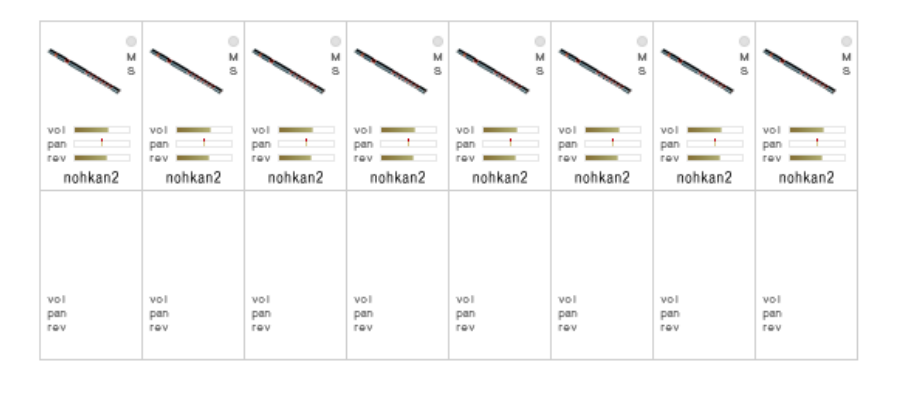

### 20. Nohkan2 Phrase Bank4 free

This is a collection of Nohkan 2 phrases.

Recorded at a free tempo, it contains *kyogen kakko*, *kyogen shagiri*, *sarashi*, and other phrases. The frequently used hishigi and netori phrases are mapped between F4 and F#5. The pitch and speed of phrases can be adjusted with **phrase control**.

| M 80                  | M s                          | M s                          | M S                          | M                            |                   |                   |                   |
|-----------------------|------------------------------|------------------------------|------------------------------|------------------------------|-------------------|-------------------|-------------------|
| pan<br>rev<br>nohkan2 | vol<br>pan<br>rev<br>nohkan2 | vol<br>pan<br>rev<br>nohkan2 | vol<br>pan<br>rev<br>nohkan2 | vol<br>pan<br>rev<br>nohkan2 | vol<br>pan<br>rev | vol<br>pan<br>rev | vol<br>pan<br>rev |
|                       |                              |                              |                              |                              |                   |                   |                   |
| vol<br>pan<br>rev     | vol<br>pan<br>rev            | vol<br>pan<br>rev            | vol<br>pan<br>rev            | vol<br>pan<br>rev            | vol<br>pan<br>rev | vol<br>pan<br>rev | vol<br>pan<br>rev |

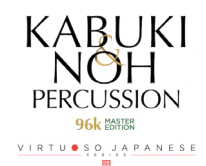

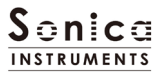

# List of Recorded instruments

## Taiko drum series

Odaiko (Gakudaiko) - Nagabachi

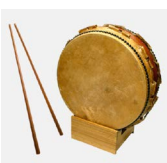

Ohtsuzumi 1

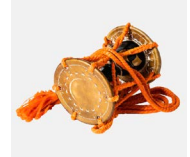

Daibyoushi - Bamboo stick

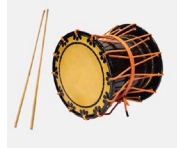

Uchiwadaiko - Extra large

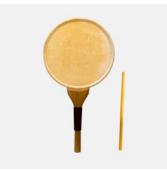

Odaiko (Gakudaiko) - Yukibai

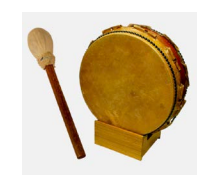

Ohtsuzumi 2

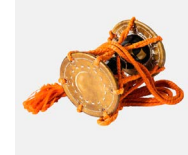

Daibyoushi (low tuning) - Hosobachi

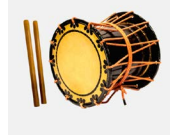

Uchiwadaiko - Large

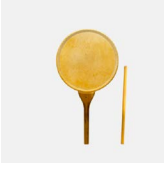

Shimedaiko - Futobachi

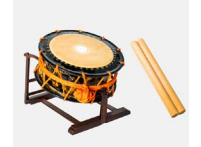

Kotsuzumi 1

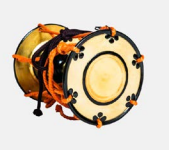

Okedou

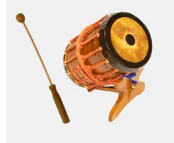

Uchiwadaiko - Medium

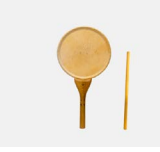

Shimedaiko - Hosobachi

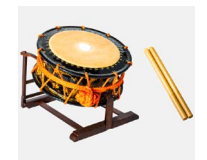

Kotsuzumi 2

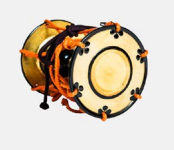

Mamedaiko - Large and small pair

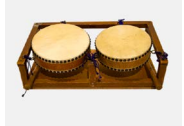

Uchiwadaiko - Small

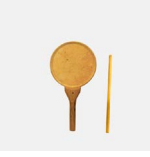

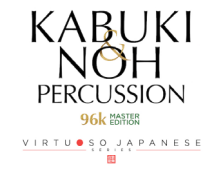

## Bells, gongs, and cymbals

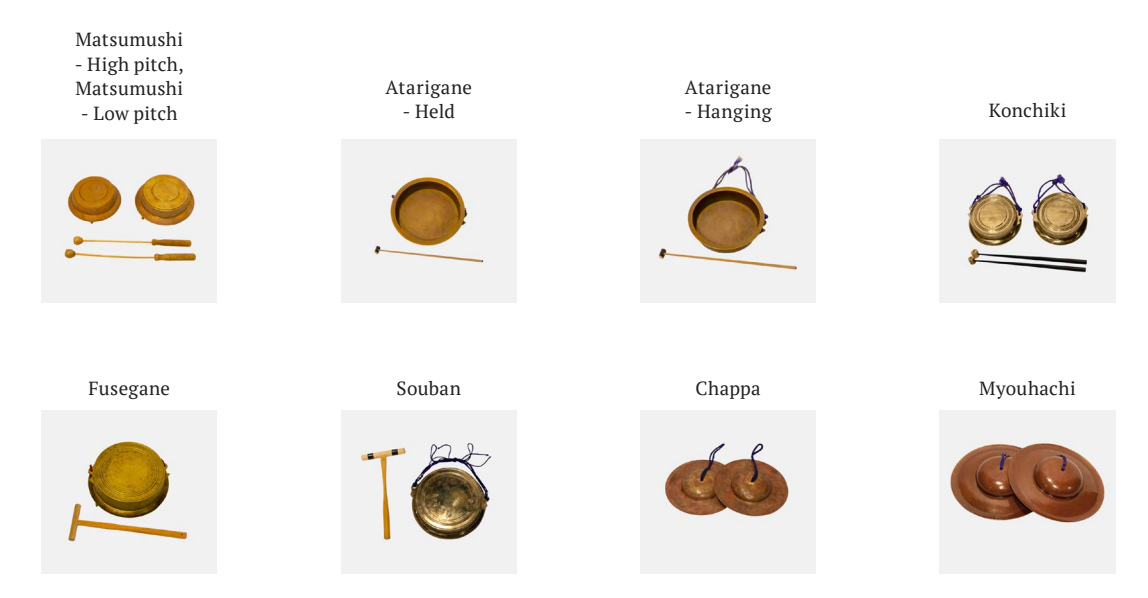

## Metallic percussion instruments

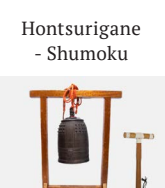

Kin 1 - Large

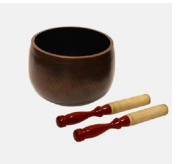

Ekiro

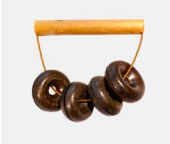

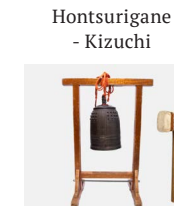

Kin 2 - Medium

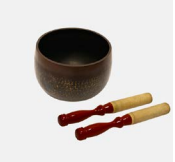

Rei

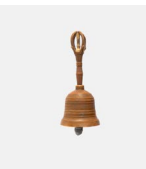

Dora 1 - Large

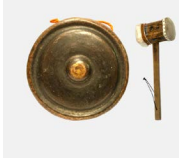

Kin 3 - Small

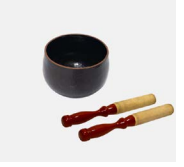

Orgol

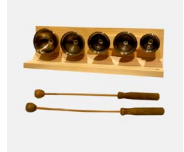

Dora 1 - Small

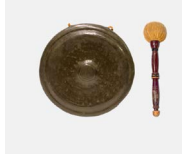

KABUKI PERCUSSION 96k KARANASE

## Wooden percussion instruments

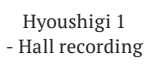

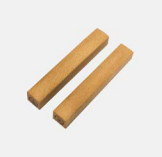

Mokugyo - Large, medium, and small

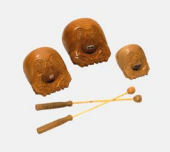

Binzasara 1

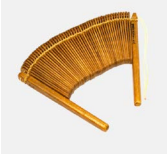

Takenaruko

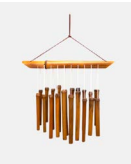

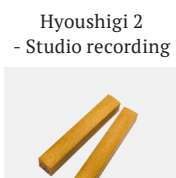

Mokushou - Large, medium, and small

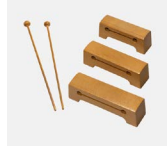

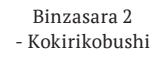

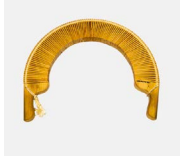

Kinuta

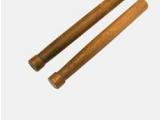

Harisen

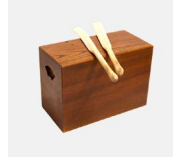

Bouzasara

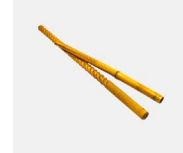

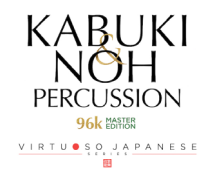

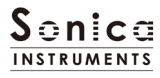

# Stage sound effects

Ashibyoushi - Kabuki

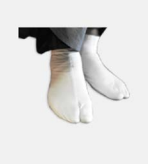

Kakegoe calls

Kakegoe Taiko 1

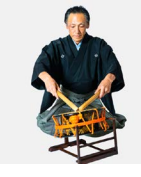

Kakegoe Kotsuzumi 1

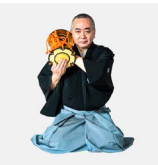

## Nohkan flutes

Nohkan 1

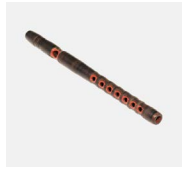

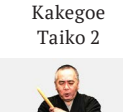

Ashibyoushi

- Noh

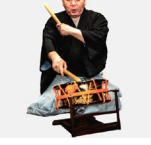

Kakegoe Kotsuzumi 2

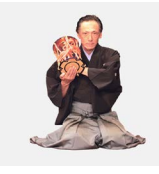

Nohkan 2

Kakegoe Ohtsuzumi 1

Tsukeuchi 1

- Hall recording

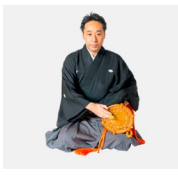

Kakegoe Trio A

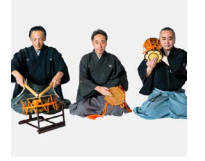

Tsukeuchi 2 - Studio recording

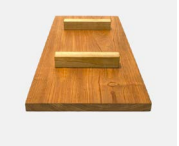

Kakegoe Ohtsuzumi 2

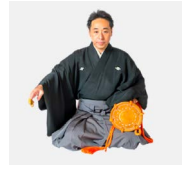

Kakegoe Trio

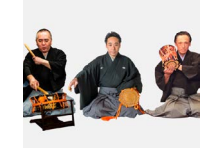

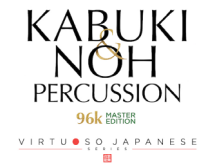

## KABUKI & NOH PERCUSSION 96k MASTER EDITION Groove List

### Kabuki Kit 1

Chakutou KNP\_Kit1\_Chakutou\_a KNP\_Kit1\_Chakutou\_b

#### Gakudaiko

KNP\_Kit1\_Gakudaiko2-01\_Nami KNP\_Kit1\_Gakudaiko2-02\_Kaze KNP\_Kit1\_Gakudaiko2-03\_Ame KNP\_Kit1\_Gakudaiko2-04\_Ame2 KNP Kit1 Gakudaiko2-05 Yamaarashi1 KNP\_Kit1\_Gakudaiko2-06\_Yamaarashi2 KNP\_Kit1\_Gakudaiko2-07\_Sazanami KNP\_Kit1\_Gakudaiko2-08\_Doro KNP\_Kit1\_Gakudaiko2-09\_Oh-Doro KNP\_Kit1\_Gakudaiko2-10\_Mizu1 KNP\_Kit1\_Gakudaiko2-11\_Mizu2 KNP\_Kit1\_Gakudaiko2-12\_Yuki KNP\_Kit1\_Gakudaiko2-13\_Moya KNP\_Kit1\_Gakudaiko2-14\_Ichibantaiko KNP\_Kit1\_Gakudaiko2-15\_Uchidashi KNP\_Kit1\_Gakudaiko2-16\_Free

#### Higesuri

KNP\_Kit1\_Higesuri1 KNP\_Kit1\_Higesuri2

Hyoushigi KNP\_Kit1\_Hyoushigi

Iwato KNP\_Kit1\_Iwato

## Higesuri

KNP\_Kit1\_Higesuri1 KNP\_Kit1\_Higesuri2

### Kinjishi

KNP\_Kit1\_Kinjishi1 KNP\_Kit1\_Kinjishi2

### Kyougen-kakko\_A

KNP\_Kit1\_Kyougen-kakko\_A1 KNP\_Kit1\_Kyougen-kakko\_A2

### Kyougen-kakko\_B

KNP\_Kit1\_Kyougen-kakko\_B1 KNP\_Kit1\_Kyougen-kakko\_B2 KNP\_Kit1\_Kyougen-kakko\_B3

### Miyakagura

KNP\_Kit1\_Miyakagura1 KNP\_Kit1\_Miyakagura2

### Modern\_A

KNP\_Kit1\_ModernA1 KNP\_Kit1\_ModernA2 KNP\_Kit1\_ModernA3 KNP\_Kit1\_ModernA4 KNP\_Kit1\_ModernA5

#### Modern\_B

KNP\_Kit1\_ModernB1 KNP\_Kit1\_ModernB2 KNP\_Kit1\_ModernB3 KNP\_Kit1\_ModernB4

### Modern\_C

KNP\_Kit1\_ModernC1 KNP\_Kit1\_ModernC2 KNP\_Kit1\_ModernC3 KNP\_Kit1\_ModernC4 KNP\_Kit1\_ModernC5\_END

### Modern\_D

KNP\_Kit1\_ModernD1 KNP\_Kit1\_ModernD2 Modern\_E

KNP\_Kit1\_ModernE1 KNP\_Kit1\_ModernE2 KNP\_Kit1\_ModernE3 KNP\_Kit1\_ModernE4 KNP\_Kit1\_ModernE5

Modern\_F KNP\_Kit1\_ModernF1 KNP\_Kit1\_ModernF2

#### Sarashi

KNP\_Kit1\_Sarashi1 KNP\_Kit1\_Sarashi2 KNP\_Kit1\_Sarashi3

### Shimedaiko\_Katashagiri KNP\_Kit1\_Shimedaiko\_Katashagiri

Taikoji\_A KNP\_Kit1\_Taikoji\_A1 KNP\_Kit1\_Taikoji\_A2

KNP\_Kit1\_Taikoji\_A3 KNP\_Kit1\_Taikoji\_A4 KNP\_Kit1\_Taikoji\_A5 KNP\_Kit1\_Taikoji\_A6 KNP\_Kit1\_Taikoji\_A7 KNP\_Kit1\_Taikoji\_A8 KNP\_Kit1\_Taikoji\_A9

### Taikoji\_B

KNP\_Kit1\_Taikoji\_B1 KNP\_Kit1\_Taikoji\_B2 KNP\_Kit1\_Taikoji\_B3 KNP\_Kit1\_Taikoji\_B4 KNP\_Kit1\_Taikoji\_B5 KNP\_Kit1\_Taikoji\_B6 KNP\_Kit1\_Taikoji\_B7 KNP\_Kit1\_Taikoji\_B8 KNP\_Kit1\_Taikoji\_B9

#### Tama

KNP\_Kit1\_Tama01 KNP\_Kit1\_Tama02 KNP\_Kit1\_Tama03 KNP\_Kit1\_Tama03 KNP\_Kit1\_Tama05 KNP\_Kit1\_Tama06 KNP\_Kit1\_Tama07 KNP\_Kit1\_Tama08 KNP\_Kit1\_Tama09 KNP\_Kit1\_Tama10 KNP\_Kit1\_Tama11

### Tobisari

KNP\_Kit1\_Tobisari1 KNP\_Kit1\_Tobisari2

#### Tsukeuchi

KNP\_Kit1\_Tsukeuchi1 KNP\_Kit1\_Tsukeuchi2 KNP\_Kit1\_Tsukeuchi3 KNP\_Kit1\_Tsukeuchi4

### Kabuki 5 Players

A-Dama KNP\_Kit2\_A-Dama1 KNP\_Kit2\_A-Dama2

Amba KNP\_Kit2\_Amba

B-Dama KNP\_Kit2\_B-Dama1 KNP\_Kit2\_B-Dama2

C-Dama KNP\_Kit2\_C-Dama1 KNP\_Kit2\_C-Dama2 KNP\_Kit2\_C-Dama3

Chunomai (Noh) KNP\_Kit2\_Chunomai1 KNP\_Kit2\_Chunomai2 KNP\_Kit2\_Chunomai3

Kozutsumi\_Chobokure

KNP\_Kit2\_Kozutsumi\_Chobokure

### Mari

KNP\_Kit2\_Mari1 KNP\_Kit2\_Mari2 KNP\_Kit2\_Mari3 KNP\_Kit2\_Mari4 KNP\_Kit2\_Mari5

#### Midarenagaji

KNP\_Kit2\_Midarenagaji1 KNP\_Kit2\_Midarenagaji2 KNP\_Kit2\_Midarenagaji3 KNP\_Kit2\_Midarenagaji4

### Momidashi

KNP\_Kit2\_Momidashi1 KNP\_Kit2\_Momidashi2

### Nidanme

KNP\_Kit2\_Nidanme

## 

KNP\_Kit2\_Osozuke1 KNP\_Kit2\_Osozuke2

#### Sanbasou

KNP\_Kit2\_Sanbasou1 KNP\_Kit2\_Sanbasou2 KNP\_Kit2\_Sanbasou3 KNP\_Kit2\_Sanbasou4

### Shurabayashi

KNP\_Kit2\_Shurabayashi1 KNP\_Kit2\_Shurabayashi2 KNP\_Kit2\_Shurabayashi3 KNP\_Kit2\_Shurabayashi4

### Tsukkake

KNP\_Kit2\_Tsukkake1 KNP\_Kit2\_Tsukkake2

### Ohayashi Kit

Ninba KBK\_Ens\_Ninba1 KBK\_Ens\_Ninba2

KBK\_Ens\_Ninba3 KBK\_Ens\_Ninba4

### Shichome

KBK\_Ens\_Shichome1 KBK\_Ens\_Shichome2 KBK\_Ens\_Shichome3 KBK\_Ens\_Shichome4

### Yataishishimai

KBK\_Ens\_Yataishishimai1 KBK\_Ens\_Yataishishimai2 KBK\_Ens\_Yataishishimai3 KBK\_Ens\_Yataishishimai5 KBK\_Ens\_Yataishishimai6 KBK\_Ens\_Yataishishimai7 KBK\_Ens\_Yataishishimai8

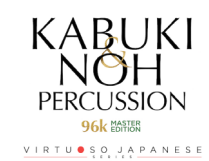

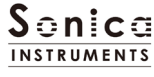

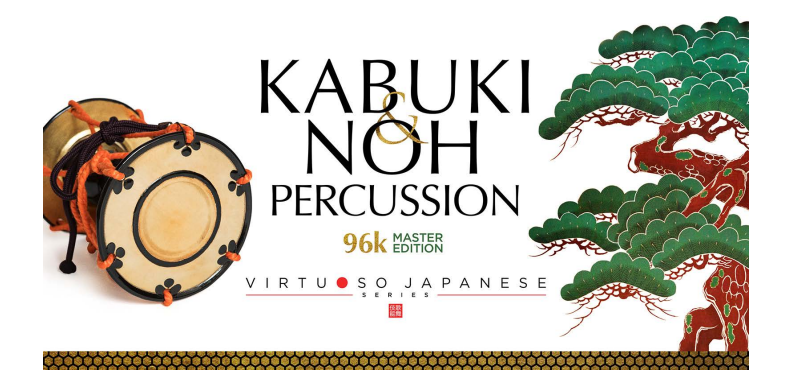

## Credits

Executive Producer : Tomohiro Harada Production, Recording, Editing and Kontakt Development : Sonica Instruments Percussion, Voice Played by Takinojo Mochizuki NohKan Played by Hyakushichi Fukuhara Voice Played by Makoto Takei GUI Designer : Yujin Ono

Kontakt Programming : Rataro. M (Think Master Inc.) Marketing, Translation & Production Consulting : Craig Leonard Photography : Kenji Kagawa Music Video : Yoshitaka Koyama User's Manual : Yoshifumi Yamaguchi (Stylus Inc.)

Copyright © 2019 Sonica Inc. All rights reserved. Sonica Instruments https://sonica.jp/instruments/

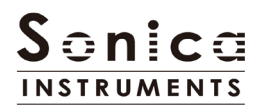

All copyrights and various intellectual property rights associated with the information contained in this document are owned and controlled by Sonica Inc. Copyrights and various intellectual property rights laws expressly prohibit the reproduction, public distribution, alteration, revision, or publication of this document on any other Web site or in other medium.

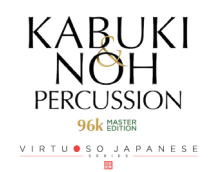

The information contained in this document is subject to change or deletion without prior notice.